## Issue Tracker Guide for the CFMS Website

Notice a problem with the website? Have a recommendation? Please follow the steps below to submit a ticket! This system helps us follow-up with concerns, and keep track of the changes that have been made!

## Submitting a Ticket

\*\*<u>Important Note</u>\*\* if you notice something wrong with the website related to security (login, passwords, accessing certain areas, etc.) please do not post that information on the tracker, instead email it@cfms.org as soon as possible. Thank you.

1. Navigate to https://github.com/cfms-website/cfms-website.github.io/issues to access the

CFMS Website Issue Tracker, or click on the "Submit a Ticket" button on the CFMS

Website

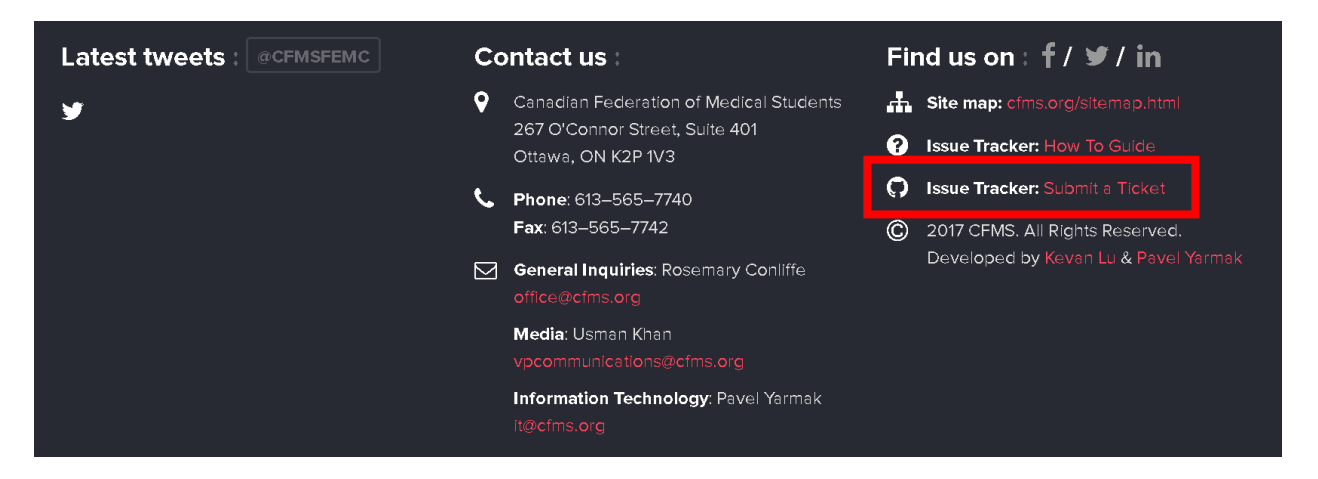

 Scroll through the current list of Tickets, to see if someone has already noticed the same concern as you and created a ticket.

If you find a ticket that matches your concern – go to step 3.

If you do not find a ticket that matches your concern - go to step 4.

Note: you can click on the various Tickets to see a more detailed description, to make

sure that it matches yours.

## 3. Someone noticed the same issues – you can either:

- a. stop here, **or**
- b. create an account/login to <u>add an extra comment</u> (*in the textbox below the issue*)

or to follow the issue to get notified when it gets resolved or commented on (make

sure you click the "Subscribe" button)

|                                     |                                                                                                    | 5                                                                                |                                                                                                    |                 |                                                                                                 |                                                          |  |  |  |  |
|-------------------------------------|----------------------------------------------------------------------------------------------------|----------------------------------------------------------------------------------|----------------------------------------------------------------------------------------------------|-----------------|-------------------------------------------------------------------------------------------------|----------------------------------------------------------|--|--|--|--|
| erm619 cc                           | ommented a minute ago                                                                                                    |                                                                                  |                                                                                                    |                 | + 🔃 🎤                                                                                           | Assignees                                                |  |  |  |  |
| Here is wh                          | ere you describe what is                                                                                                    | happening.                                                                       |                                                                                                    |                 |                                                                                                 | No one assigned                                          |  |  |  |  |
| lf your cor<br>To check if          | If your comment is about a specific page, you can reference it by typing THE URL GOES HERE<br>To check if it worked, you can click the preview button above! |                                                                                  |                                                                                                    |                 |                                                                                                 |                                                          |  |  |  |  |
| Please ma                           | ke sure that you are desc                                                                                                    | riptive enough that people                                                       | can solve or add                                                                                                    | ress your conce | Please make sure that you are descriptive enough that people can solve or address your concern. |                                                          |  |  |  |  |
|                                     |                                                                                                    |                                                                                  |                                                                                                    |                 |                                                                                                 |                                                          |  |  |  |  |
|                                     |                                                                                                    |                                                                                  |                                                                                                    |                 |                                                                                                 | None yet                                                 |  |  |  |  |
| Write                               | Preview                                                                                                    | aA- B <i>i</i>                                                                   | <b>(( &lt;)</b> The second second seco | ≣≣″≘            | <b>*-</b> @ 🛔                                                                                   | None yet<br>Milestone                                    |  |  |  |  |
| Write<br>If you hav                 | Preview<br>e anything to add, you ca                                                                                                    | AA - B i                                                                         | <b>(( &lt;&gt;</b> ℃)                                                                                                    | = <b>= </b> 4   | ♠-@                                                                                             | None yet<br>Milestone<br>No milestone                    |  |  |  |  |
| Write<br>If you hav                 | Preview<br>e anything to add, you ca                                                                                                    | AA ▼ B <i>i</i><br>n type it here after logging                                  | <b>(( ◇)</b> ∞                                                                                                    | = <b>- -</b>    | ♠- @ 🚺                                                                                          | None yet Milestone No milestone Notifications            |  |  |  |  |
| Write<br>If you hav                 | Preview<br>e anything to add, you ca                                                                                                    | AA - B <i>i</i><br>n type it here after logging                                  | <b>66 ↔</b> ऌ₀<br>in!                                                                                                    | i i i 'i        | <b>^-</b> @ 🛛                                                                                   | None yet Milestone No milestone Notifications            |  |  |  |  |
| Write<br>If you hav<br>Attach file: | Preview<br>e anything to add, you ca<br>s by dragging & dropping,                                                                                            | AA ~ B <i>i</i><br>n type it here after logging<br>selecting them, or pasting fr | <b>৻৻</b> ↔ ন্ড<br>in!                                                                                                    | ∷ ⊭ *≘          | <b>∽-</b> @ 関                                                                                   | None yet Milestone No milestone Notifications  Subscribe |  |  |  |  |

4. You are the first to notice an issue – To post a ticket, you will need to create an account with GitHub and will be prompted to do so when you click

"New Issue" (step 5)

Note: this will allow you to post a new ticket, be alerted when it gets dealt with, allows us to follow-up if we have question, and ensures that your concerns are being heard! It is free, and all you need is an username, email address and password!

| Have a q<br>GitHub acco | uestion about this project? Sign up for a free<br>wunt to open an issue and contact its maintainers<br>and the community. |  |  |  |  |  |
|-------------------------|----------------------------------------------------------------------------------------------------|--|--|--|--|--|
| Pick a usern            | ame                                                                                                    |  |  |  |  |  |
| Email Addre             | ck a username<br>mail Address                                                                                             |  |  |  |  |  |
| Password                |                                                                                                    |  |  |  |  |  |
|                         |                                                                                                    |  |  |  |  |  |

| Already on GitHub? | Sign | in | to your | account |
|--------------------|------|----|---------|---------|
|--------------------|------|----|---------|---------|

5. At the top, click the green "New Issue" button

| Cfms-website / cfms-website.github.io |                    |                   |            |           |    | O Unwatch ▼ | 2 | ★ Unstar | 2 <b>%</b> Fork | 0  |
|---------------------------------------|--------------------|-------------------|------------|-----------|----|-------------|---|----------|-----------------|----|
| <> Code                               | () Issues 12       | 🍴 Pull requests 🚺 | Projects 0 | 💷 Wiki    |    | III Graphs  |   |          |                 |    |
| Filters 🕶                             | ⊂ is:issue is:oper | ı                 | Labels     | Milestone | es |             |   |          | New iss         | ue |
|                                       |                    |                   |            |           |    |             |   |          |                 |    |

6. Enter the information about the ticket that you are entering. Make sure that the title is descriptive enough that someone scrolling through the tickets can understand what the problem is. In the textbox, you can be more descriptive about why you are submitting a ticket.

| Code | () Issues 12                          | ן Pull requests ס 🐧                                       | Projects 0                                 | 💷 Wiki       | -/~-         | Pulse      | <u>III</u> Graphs |
|------|---------------------------------------|-----------------------------------------------------------|--------------------------------------------|--------------|--------------|------------|-------------------|
|      | Write a title th                      | at briefly describes yo                                   | our Problem, Conc                          | erns or Re   | comm         | endatior   | 15                |
|      | Write Previe                          | ۲W                                                        | AA▼Bi                                      | 66 <         | <b>\$</b> 72 |            | ≝ ♠-@             |
|      | Here is where yo                      | u describe what is happer                                 | ning.                                      |              |              |            |                   |
| -    | lf your comment<br>To check if it wor | is about a specific page, y<br>ked, you can click the pre | you can reference it<br>view button above! | by typing [  | THE UR       | l goes hi  | ERE](url)         |
|      | Please make sure                      | e that you are descriptive of                             | enough that people                         | can solve o  | or addre     | ss your co | ncern.            |
|      |                                       |                                                           |                                            |              |              |            |                   |
|      | Attach files by dra                   | agging & dropping, <mark>selectin</mark>                  | <mark>ng them</mark> , or pasting fr       | om the clip! | oard.        |            |                   |

7. To help us find what you are referencing, it is helpful if you can include a URL. To do so,

click the URL button at the top bar and then enter the URL between the two square

brackets

| <b>-</b> | Write                                                                                                    | Preview                                                                           |                                                                        |                                                           | AA⊤ B <i>i</i>                              | <b>((                                   </b> | . :≡                |            | ∽-@ 🛤          |
|----------|----------------------------------------------------------------------------------------------------|-----------------------------------------------------------------------------------|------------------------------------------------------------------------|-----------------------------------------------------------|---------------------------------------------|----------------------------------------------|---------------------|------------|----------------|
|          | Here is v<br>If your co<br>To check<br>Please m                                                                                                    | vhere you describ<br>omment is about<br>: if it worked, you<br>nake sure that you | e what is happ<br>a specific page<br>can click the p<br>are descriptiv | pening.<br>e, you can re<br>preview butto<br>ve enough th | ference it by<br>on above!<br>nat people ca | typin I <mark>THE</mark><br>n solve or ac    | URL GO<br>Idress yo | ES HERE    | ](url)<br>ern. |
|          | Attach files by dragging & dropping, selecting them, or pasting from the dipboard.         Image: Styling with Markdown is supported             Cancel       Update |                                                                                   |                                                                        |                                                           |                                             |                                              |                     | te comment |                |

8. To check that your URL worked, click the "**Preview**" button, and it should look like the example below

| 🖵 <u>cfms-w</u>                     | ebsite / cfms-w                                                                                                    | ebsite.github.io                                                                                                    |                                                                                            |             |                                           | ● Unwatch ◄              | 2 |
|-------------------------------------|----------------------------------------------------------------------------------------------------|----------------------------------------------------------------------------------------------------|--------------------------------------------------------------------------------------------|-------------|-------------------------------------------|--------------------------|---|
| <> Code                             | () Issues 12                                                                                                    | 🏌 Pull requests 🛛                                                                                                    | Projects 0                                                                                 | 🔳 Wiki      | 🦇 Pulse                                   | <u>ய</u> Graphs          |   |
| +<br> <br> <br> <br> <br> <br> <br> | Write a title that<br>Write Preview<br>Here is where you d<br>f your comment is a<br>fo check if it worked<br>Please make sure th | : briefly describes yo<br>escribe what is happen<br>about a specific page, y<br>d, you can click the prev<br>at you are descriptive e | ur Problem, Conc<br>ing.<br>ou can reference it<br>riew button above!<br>nough that people | erns or Rec | commendat<br>E URL GOES I<br>address your | ions<br>HERE<br>concern. |   |
| C                                   | Styling with Markdo                                                                                                    | wn is supported                                                                                                    |                                                                                            |             |                                           | Submit new issue         |   |

- 9. Once you have everything written down, click the green "Submit New Issue" button
- 10. If you realized you can add information, or want to change something after you submit a

ticket, click the "Edit Comment" button

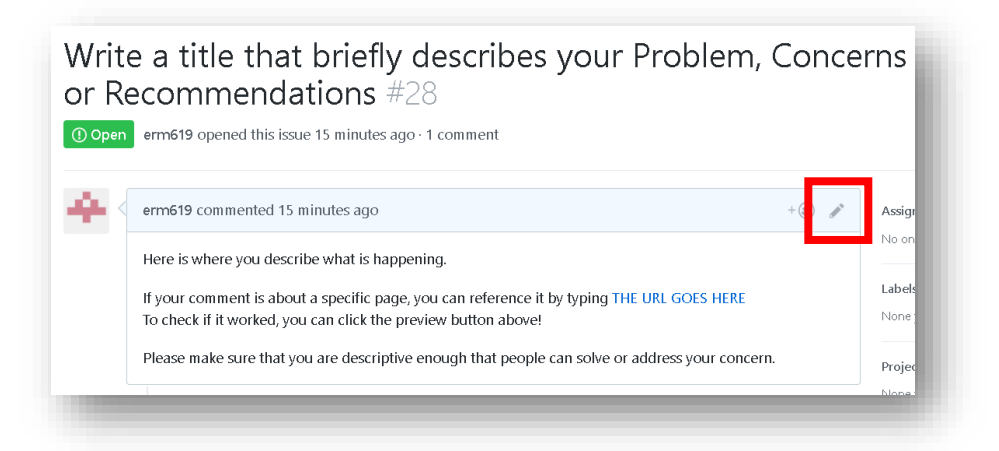

11. Once we have commented or addressed your ticket, it will say "Closed"

| erm619 opened this issue 19 minutes ago · 1 comment                                                                                                    |                                                                          |
|----------------------------------------------------------------------------------------------------|--------------------------------------------------------------------------|
| erm619 commented 19 minutes ago + 👜 🖋                                                                                                    | Assignees                                                                |
| Here is where you describe what is happening.                                                                                                    | No one assigned                                                          |
| If your comment is about a specific page, you can reference it by typing THE URL GOES HERE<br>To check if it worked, you can click the preview button above! | Labels<br>None yet                                                       |
| Please make sure that you are descriptive enough that people can solve or address your concern.                                                              | Projects                                                                 |
| erm619 closed this a minute ago                                                                                                    | None yet                                                                 |
|                                                                                                    | Milestone                                                                |
| 💽 🙅 erm619 reopened this 20 seconds ago                                                                                                    | No milestone                                                             |
| erm619 commented just now + 😄 🥒 🗙                                                                                                    | Notifications                                                            |
| I have everything fixed! Thanks for submitting a ticket!                                                                                                    | You're receiving notifications beca<br>you modified the open/close state |
| a erm619 closed this just now                                                                                                    | 1 participant                                                            |

12. You can find a closed ticket by going to https://github.com/cfms-website/cfms-

website.github.io/issues and clicking on the "Closed" filter

| 📮 cfms-website / cfms-website.github.io |                                                                  |                                      |                 |            |            | <b>⊙</b> Unwate | :h <b>▼</b> 2 ★ Ur | nstar 2    | Fork 0            |
|-----------------------------------------|------------------------------------------------------------------|--------------------------------------|-----------------|------------|------------|-----------------|--------------------|------------|-------------------|
| <> Code                                 | () Issues 12                                                     | n Pull requests 0                    | Projects 0      | 🔳 Wiki     | ≁- Pulse   | III Graphs      |                    |            |                   |
| Filters 🕶                               | Filters •     Q     is:issue is:closed     Labels     Milestones |                                      |                 |            |            |                 |                    | Ν          | ew issue          |
| Clear cu                                | rrent search query,                                              | , filters, and sorts                 |                 |            |            |                 |                    |            |                   |
| (!) 12 Ope                              | en 🗸 16 Closed                                                   |                                      |                 | Author -   | Labels 👻   | Projects 🗸      | Milestones -       | Assignee 🗸 | Sort <del>+</del> |
| Write<br>#28 by                         | e a title that brie<br>erm619 was closed a r                     | efly describes your Pr<br>minute ago | oblem, Concerns | s or Recom | mendations | 5               |                    |            | Γ 1               |